## Guide d'utilisation de la DomBox®

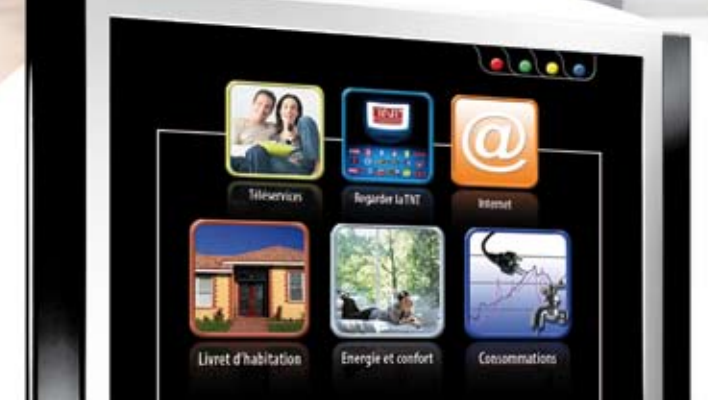

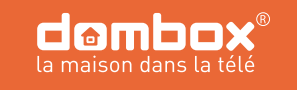

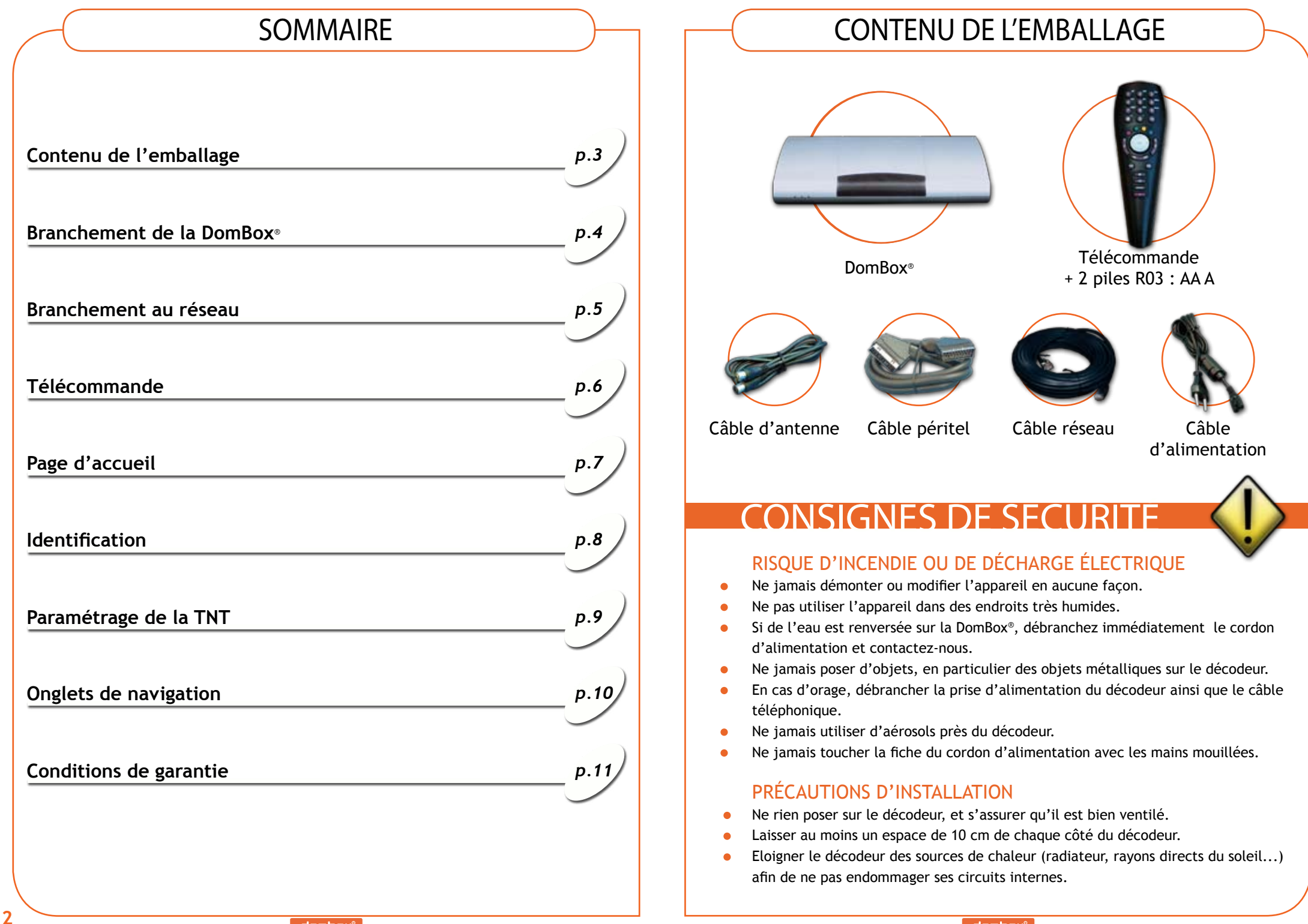

## BRANCHEMENT DE LA DOMBOX®

## BRANCHEMENT AU RÉSEAU

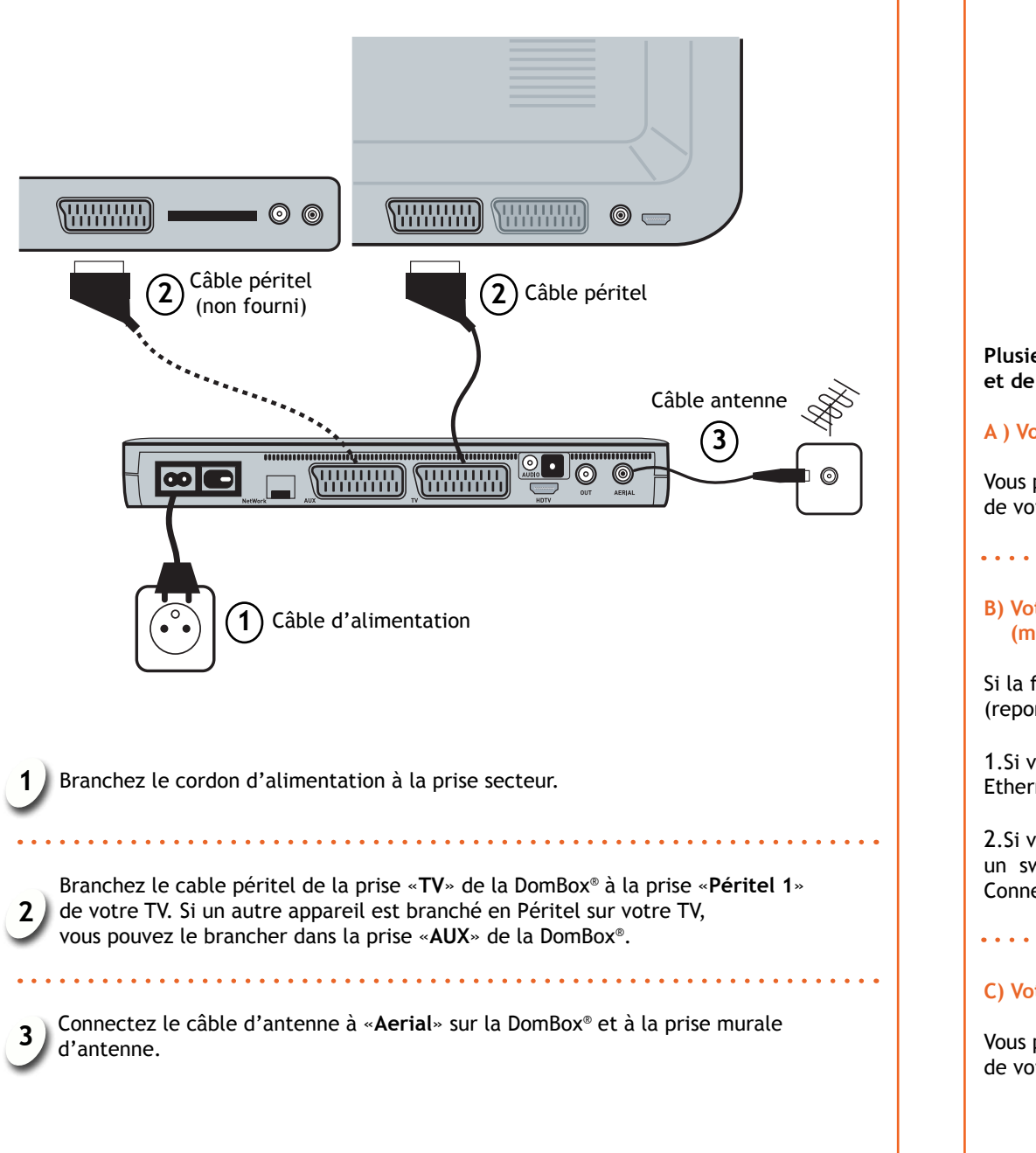

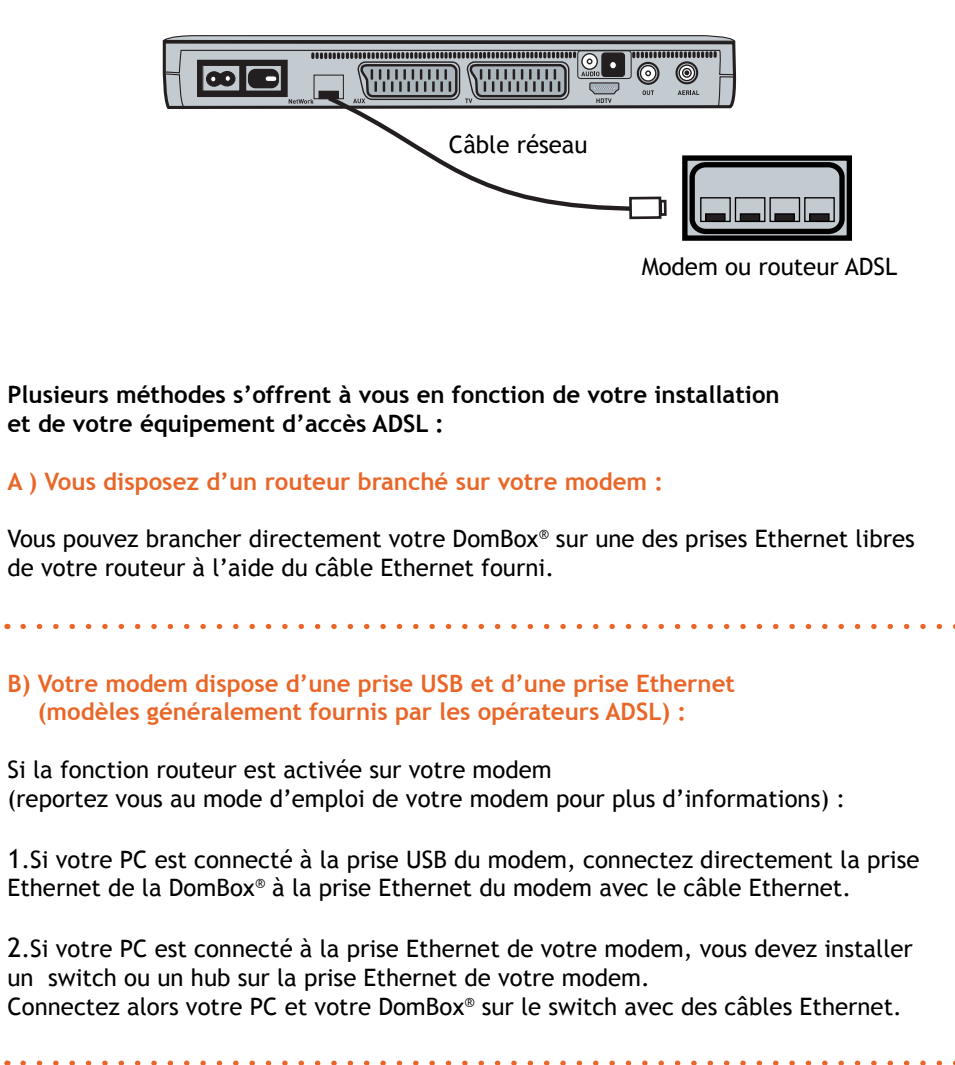

C) Votre modem dispose de plusieurs prises Ethernet :

Vous pouvez brancher directement votre  $\mathsf{DomBox}^{\circledast}$  sur une des prises Ethernet libres de votre modem.

## TÉLÉCOMMANDE

0-9 : sélectionne la chaîne ou écrit des lettres (Pour taper un «b» par exemple, appuyez 2 fois – sur la touche «2»)

C : efface le dernier caractère saisi (permet également de sortir de Réglages)

List : affiche ou masque la liste des chaînes

Rouge, Vert, Jaune, Bleu : lance l'action associée à la couleur correspondante et indiquée sur l'écran

Flèches de navigation : vous déplacent au sein des différents écrans (haut, bas, gauche, droite)

OK : valide votre choix, c'est le «clic» ·

Précédent / Suivant : pour retourner à la page précédente et aller à la page suivante

Text : lance le service télétexte ou le clavier \_\_\_\_\_\_ virtuel, selon leur disponibilité

Mute : coupe ou remet le son -

Menu : retourne à la page d'accueil —

Marche/arrêt : passe en mode veille ou permet de se déconnecter -

Info : affiche ou masque les informations sur la chaîne en cours \_

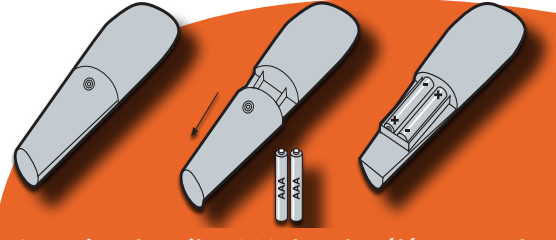

Insertion des piles AAA dans la télécommande

# PAGE D'ACCUEIL Regarder la Télévision Numérique Terrestre

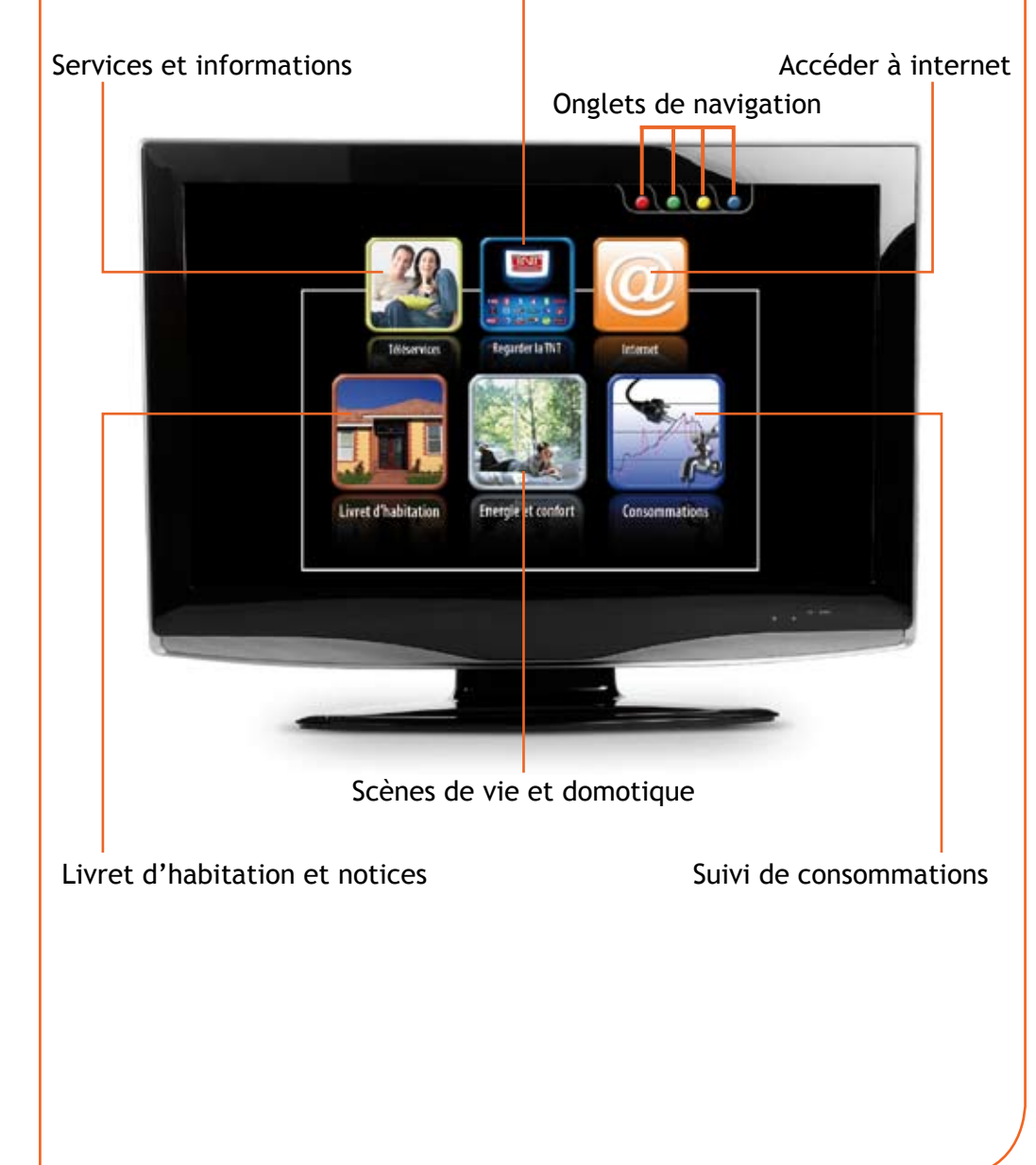

### **IDENTIFICATION**

#### Lors de votre 1ère connexion :

- Suivez les instructions à l'écran.
- Choisissez le format de votre téléviseur.
- Une fois ces opérations terminées, la Dombox® va être identifiée pour accéder aux services Domtis, voir ci-après.

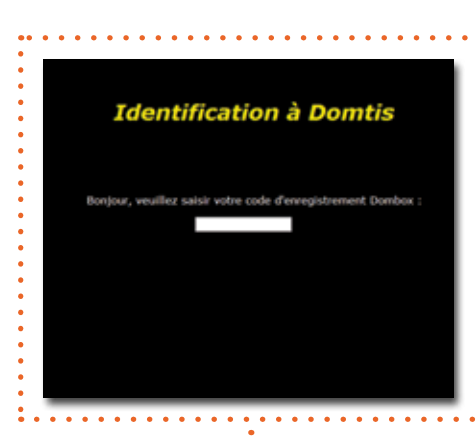

- Assurez vous que votre Dombox<sup>®</sup> est bien raccordée à Internet (voir le schéma de branchement réseau p.5).
- Veuillez saisir les chiffres du code d'enregistrement Dombox<sup>®</sup> qui vous a été fourni.
- Appuyez sur «OK» pour continuer et valider votre saisie.
- Un écran vous demande de patienter quelques instants.
- Puis un autre vous indique que vous avez bien été identifié.

#### Bravo, vous avez terminé!

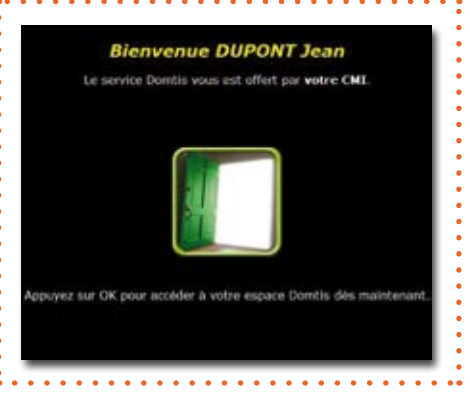

- Nous vous avons identifié, vous pouvez désormais accéder à tous les services Domtis.
- Appuyez à présent sur la touche «Menu» de votre télécommande pour accéder à la page d'accueil (voir p.9)

## PARAMÉTRAGE DE LA TNT

 Vérifiez que vous avez branché votre câble d'antenne à la Dombox<sup>®</sup> (voir les schémas de branchement p.4-5).

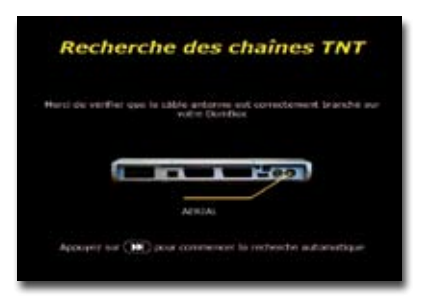

• Recherche automatique des chaînes TV en cours. Veuillez patienter pendant la recherche.

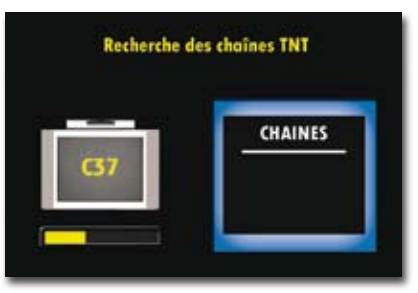

L'écran vous indique si votre Dombox<sup>®</sup> a détecté des chaînes.
 Votre région est couverte, l'écran de gauche s'affiche, sinon vous obtenez l'écran de droite :

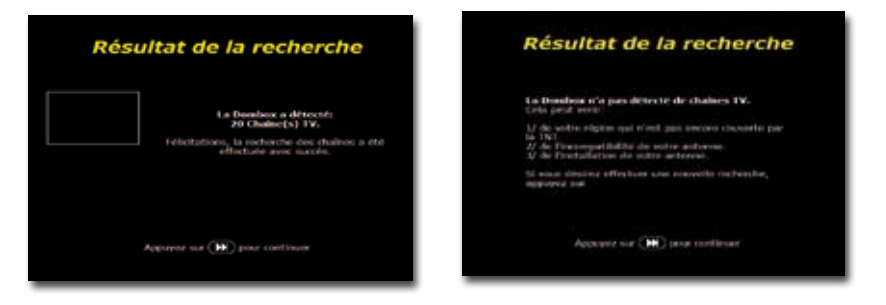

Si la recherche n'aboutit pas, vérifiez que votre antenne est bien compatible avec la TNT et qu'elle est bien orientée (pour plus d'informations, appelez votre installateur TV ou consultez le site http://www.tdf.fr/tnt-cartes-couverture/

8

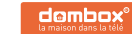

## **ONGLETS DE NAVIGATION**

Les onglets de navigation s'affichent en haut à droite de l'écran en fonction de leur disponiblité et correspondent aux touches couleurs •••• de la télécommande. Lorsque vous êtes sur la page d'accueil, vous avez à votre disposition :

L'onglet bleu • qui conduit à votre messagerie DomBox<sup>®</sup> et donc à la liste de vos messages. Il coulisse automatiquement sur l'écran lorsque vous avez un nouveau message.

L'onglet jaune 🥯 qui vous propose d'accéder :

- au Média Center via le logiciel SesamTV
- à un périphérique de stockage connecté sur le port USB de la DomBox®
- à votre ordinateur si il est équipé du logiciel "Window Média Connect"
- au menu de réglages de votre DomBox®
- au guide d'utilisation en ligne de votre DomBox® (nécessite d'être connecté à internet)

#### POUR UTILISER VOTRE MEDIACENTER

- Vous devez disposer d'un ordinateur relié au même réseau que votre DomBox<sup>®</sup> (si possible avec une adresse IP fixe).
- Téléchargez le logiciel SesamTV sur http://dombox.domtis.net/downloads
- Installez le logiciel sur votre ordinateur
- Démarrez le logiciel
- Connectez vous au Mediacenter depuis votre DomBox<sup>®</sup> (onglet menu ○→ Mediacenter)
- Si un message d'erreur apparaît, validez en appuyant sur le bouton bleu 🔍
- Appuyez une nouvelle fois sur le bouton bleu 
  (Configurer)
- Entrez l'adresse IP de votre ordinateur (si l'IP n'est pas fixe, vous devrez rentrer la nouvelle adresse à chaque fois).

Vous trouverez plus d'informations sur l'utilisation du Mediacenter sur : http://www.guide.dombox.tv/SesamTV

## CONDITIONS DE GARANTIE

## Garantie 3 ans

Votre Dombox<sup>®</sup> et sa télécommande sont garanties 3 ans.

En cas de problème appelez-nous pour connaître la marche à suivre.

Cette garantie couvre les défauts matériels et de fabrication pour une utilisation normale. Elle s'applique exclusivement à la DomBox® et à sa télécommande et ne couvre aucun autre logiciel ou périphérique qui pourrait être utilisé en plus.

Domtis n'est pas responsable de toute détérioration éventuelle ni des dommages directs ou indirects de toute nature (corporels, matériels, immatériels) qui pourraient découler d'un mauvais fonctionnement de ses produits.

L'utilisateur est seul responsable de toute défaillance résultant d'un accident (chutes, heurts...), d'un mauvais usage, d'une mauvaise application, d'une déformation du produit ou d'une utilisation hors France Métropolitaine.

Cette garantie ne couvre pas les dommages occasionnés par un mauvais fonctionnement de la ligne téléphonique (foudre...).

Elle ne couvre pas non plus les problèmes qui affectent l'aspect extérieur du produit. Elle ne sera pas appliquée non plus, si le produit a été ouvert ou modifié par du personnel non habilité, si le produit incriminé est retourné sans ses accessoires (câbles par exemple) ou si les étiquettes numéro de série ont été altérées.

Pendant la période de garantie, dans le cas d'un mauvais fonctionnement dû à des défauts de performance, soit nous réparerons la DomBox® ou sa télécommande de façon à remettre celles-ci en état de marche, soit nous les remplacerons par un produit nouveau ou fonctionnellement équivalent de la même valeur.

La DomBox® ou sa télécommande doivent être retournées à Domtis, accompagnées impérativement de leurs câbles ainsi que du détail de la panne constatée. Les frais de transport sont à la charge de l'expéditeur. Domtis ne sera pas tenu pour responsable de toute dégradation ou perte qui pourrait survenir pendant le transport, veillez donc à emballer correctement le produit. Si l'objet retourné ne présente aucun défaut, l'utilisateur prend à sa charge les frais de ré-expédition ainsi que les frais de contrôle ou tout autre traitement de ce produit. assurez-vous donc du «défaut» potentiel avant de retourner un élément.

Après expiration de la période de garantie, nous réparons tout élément à vos frais ou nous le remplaçons et nous le facturons selon le prix de détail estimé, sauf si nous avons arrêté la distribution de tels produits.

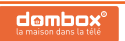

Europarc - 7, rue Pascal - 69500 BRON e-mail : contact@domtis.com internet : www.domtis.com

> 0,09 € TTC / MN N° Indigo 0 820 88 77 54

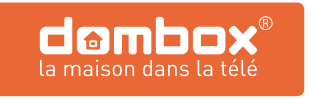